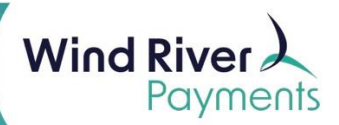

# **SecureTrust P2PE Instruction Guide**

**Purpose:** These instructions will assist in registering your account for PCI compliance, validating PCI Compliance readiness, and completing the annual PCI questionnaire when using Point-to-Point Encrypted (P2PE) devices.

Disclosure: For use of ID Tech M130s, Wind River Payments is willing to accept PCI Self- Assessment Questionnaire P2PE as a reduced compliance questionnaire. This is despite the ID Tech M130 encrypted keypad not being officially certified by the PCI Council, which is required to reduce PCI scope. This is an option we are extending to customers based on this very secure credit card processing solution. Your business maintains the option to validate PCI compliance to the full extent of the PCI Standard.

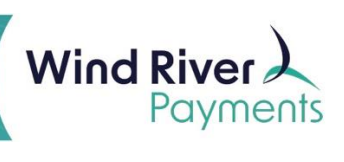

#### Contents

| Login & Registration          | 2  |
|-------------------------------|----|
| Self-Assessment Questionnaire | 6  |
| Renewal Directions            | 10 |

## Login and Registration

Use the log-in credentials you received in the preregistration email from SecureTrust.

Click the "**Register Now!**" link, and use the information contained in the email to complete registration.

**Business Profile:** 

Once registration is complete, you will begin completing the business profile.

1. Click **Start Business Profile** in the lower right of this screen to begin.

| Wh                                | at's next?                                                                                                    |
|-----------------------------------|----------------------------------------------------------------------------------------------------|
| $\begin{pmatrix} 1 \end{pmatrix}$ | We will ask you some questions                                                                                                    |
| $\bigcirc$                        | Mostly around how your business is set up to handle credit and debit card payments. Your answers help us to figure out the level of security risks that your business may have so we only ask you questions relevant to your business. |
| (2)                               | We will help you protect your business                                                                                                    |
| $\bigcirc$                        | To help you understand the areas of your business that might be at risk, you will be brought through your security assessment and<br>any scanning if needs be.                                                                         |
| (3)                               | Confirm your business is secure                                                                                                    |
| $\bigcirc$                        | You will be asked to confirm and validate your responses and any scanning tasks that you were required to undertake. PCI DSS refer to this as your Attestation of Compliance (AoC).                                                    |
|                                   |                                                                                                    |
|                                   | START BUSINESS PROFILE                                                                                                    |

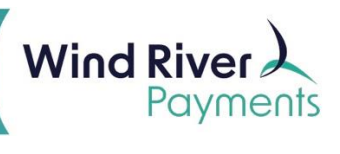

2. On the following screen, choose **Expert** for the assessment method, and click **Next**.

| Pick an assessment method                                                                                                    |
|----------------------------------------------------------------------------------------------------|
| Guide Me - Choose this option to receive step-by-step guidance throughout the compliance validation process. Next series of questions will help determine your PCI scope. Your PCI scope is used to ensure the right PCI requirements for your business type are covered. |
| • Expert - Choose this option to be able to select from a list of available PCI SAQ forms to complete without step-by-step guidance. Next series of questions will help recommend a SAQ form.                                                                             |
| O Upload - Choose this option if you are already certified with another provider and need to upload your compliance documents to this account                                                                                                    |
| NEXT                                                                                                    |

- 3. This will display a listing of all the Self-Assessment Questionnaires (SAQ). Select **Self-Assessment Questionnaire (SAQ) P2PE**.
- 4. Click Next.

| Your current valid PCI DSS compliance assessment type                                                  |      |
|----------------------------------------------------------------------------------------------------|------|
| Please select the PCI DSS compliance assessment type that you are submitting from the selection below. |      |
| O Self Assessment Questionnaire (SAQ) A                                                                |      |
| O Self Assessment Questionnaire (SAQ) A-EP                                                             |      |
| O Self Assessment Questionnaire (SAQ) B                                                                |      |
| O Self Assessment Questionnaire (SAQ) B-IP                                                             |      |
| Self Assessment Questionnaire (SAQ) P2PE                                                               |      |
| O Self Assessment Questionnaire (SAQ) C-VT                                                             |      |
| O Self Assessment Questionnaire (SAQ) C                                                                |      |
| O Self Assessment Questionnaire (SAQ) D                                                                |      |
| O Self Assessment Questionnaire (SAQ) D-Service Provider (upload only)                                 |      |
| O Report on Compliance (upload only)                                                                   |      |
| PREVIOUS                                                                                               | NEXT |

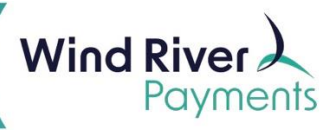

5. Answer the following Service Provider and Password Policy questions and click **Next**.

| r                                   |                                       |                                                                          |                                                                                                   |                                                                                             |
|-------------------------------------|---------------------------------------|--------------------------------------------------------------------------|---------------------------------------------------------------------------------------------------|---------------------------------------------------------------------------------------------|
| a relationship with more than one a | cquirer (e.g. merchant servi          | ces provider, bank, etc.)?                                               |                                                                                                   |                                                                                             |
| 9                                   | e a relationship with more than one a | er<br>e a relationship with more than one acquirer (e.g. merchant servio | er<br>e a relationship with more than one acquirer (e.g. merchant services provider, bank, etc.)? | e a relationship with more than one acquirer (e.g. merchant services provider, bank, etc.)? |

| Do you enforce<br>levices, compu                   | a minimum password length of seven characters, containing both numeric and alphabetic characters, for user accounts o<br>Iters and systems in your business?                                                                                                    | on all POS 🛛 💡                            |
|----------------------------------------------------|----------------------------------------------------------------------------------------------------|-------------------------------------------|
| Yes                                                | ⊖ No                                                                                                    |                                           |
| Please note: Af<br>otherwise a mii<br>commerce web | ter 31st March 2025, you will need to enforce a minimum password length of twelve characters (where twelve characte<br>nimum of eight characters is required). This also applies to passwords used by all non-customer users and administrator<br>psites/webservers. | rs are supported,<br>'s with access to e- |

| Do you have relationships with<br>example, via network security | one or more third-party service providers t<br>control services, anti-malware services, sec | hat manage system compon<br>urity incident and event man | ents included in the scope of this assessment, for agement (SIEM), contact and call centers, web- |
|-----------------------------------------------------------------|---------------------------------------------------------------------------------------------|----------------------------------------------------------|---------------------------------------------------------------------------------------------------|
| nosting services, and IaaS, Paa                                 | S, SaaS, and FaaS cloud provider?                                                           |                                                          |                                                                                                   |
| 🔿 Yes 💿 No                                                      |                                                                                             |                                                          |                                                                                                   |

| Jo you have relationships with one or more third-party service provider<br>CDE]? For example, vendors providing support via remote access, and/ | that could impact the security of your company's cardholder data enviro<br>bespoke software developers. | nment |
|----------------------------------------------------------------------------------------------------|----------------------------------------------------------------------------------------------------|-------|
| 🔿 Yes 💿 No                                                                                                    |                                                                                                    |       |
| PREVIOUS                                                                                                    |                                                                                                    | NEXT  |

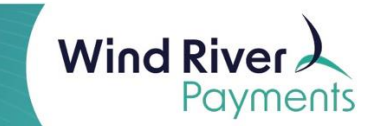

- 6. On the next screen, answer the free-form questions regarding how your business handles card payments and click **Next** when complete.
  - a. All questions must be answered before moving to the next question.

| Please provide the information requested below. This will form pa                              | art of your Attestation of Compliance                                                    |
|------------------------------------------------------------------------------------------------|------------------------------------------------------------------------------------------|
| ist your business premises type(s) and a summary of locations the<br>entres, call centres etc) | nat are relevant to your PCI DSS assessment (eg, retail outlets, corporate offices, data |
|                                                                                                |                                                                                          |
| /4000                                                                                          | <i>A</i>                                                                                 |
| Generally, how does your business store, process and/or transmit (                             | cardholder data?                                                                         |
|                                                                                                |                                                                                          |
|                                                                                                |                                                                                          |
| /4000                                                                                          | &                                                                                        |
| triafly describe the environment and/or systems covered by this a                              | seasemant                                                                                |
| aneny desembe the environment and/or systems covered by this a                                 |                                                                                          |
|                                                                                                |                                                                                          |

- 7. After clicking **Next**, the main PCI Dashboard will appear, and **Your Business Profile** should be marked as **Complete**.
  - a. If this section does not display as complete, select **Manage** and review the section again for completeness.

| Please | You're not compliant<br>complifie your remaining compliance<br>fanis<br>VIEW SUMMARY | Complete your security assessment<br>Complete your security assessment will help you to understand the<br>you may have around how you accept card payments in y<br>Your security assessment is a key part of your PCI DSS or<br>CECON GTEP | escurity risks that<br>row business,<br>ompliance reporting. |
|--------|--------------------------------------------------------------------------------------|----------------------------------------------------------------------------------------------------|--------------------------------------------------------------|
|        |                                                                                      | Here are your available compliance to                                                                                                    | ols                                                          |
|        | e                                                                                    |                                                                                                    | L <sup>e</sup>                                               |
|        | Your business profile<br>Complete<br>SAC) type P2PE                                  | Complete security assessment<br>33 Unanswered questions<br>0 Remediation tasks                                                                                                    | Document Repository<br>Contains 0 documents                  |

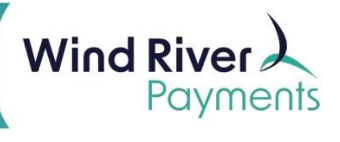

## Self-Assessment Questionnaire

1. Complete the questionnaire by selecting Manage within the Compete Security Assessment box.

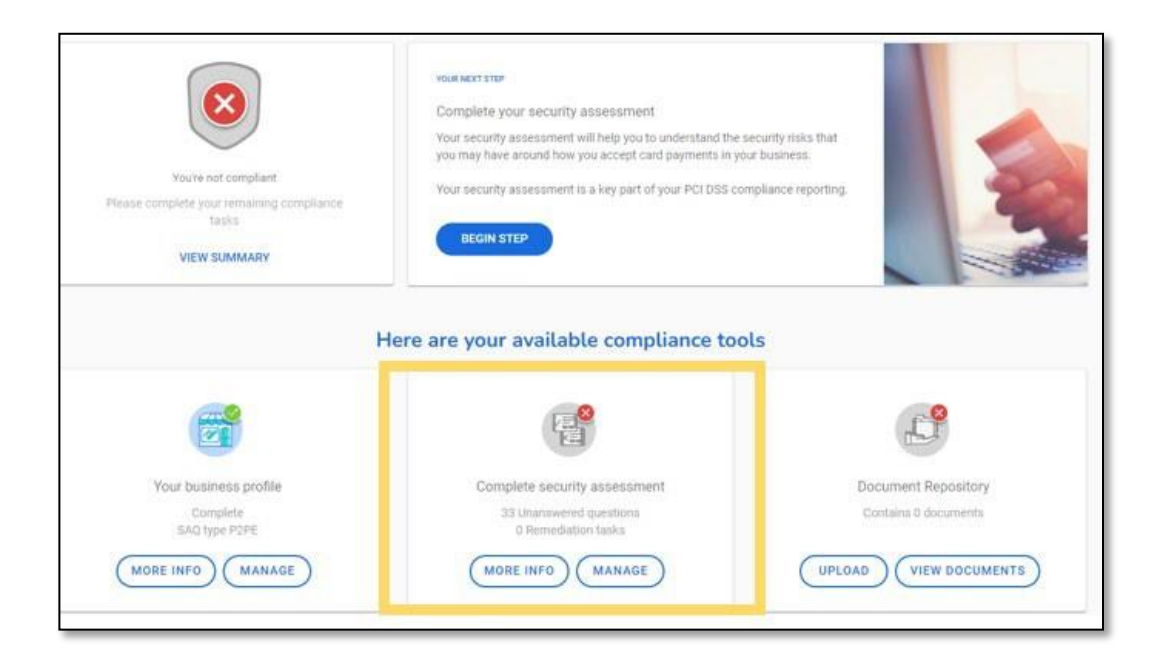

2. Choose **Answer now** on the next screen to begin.

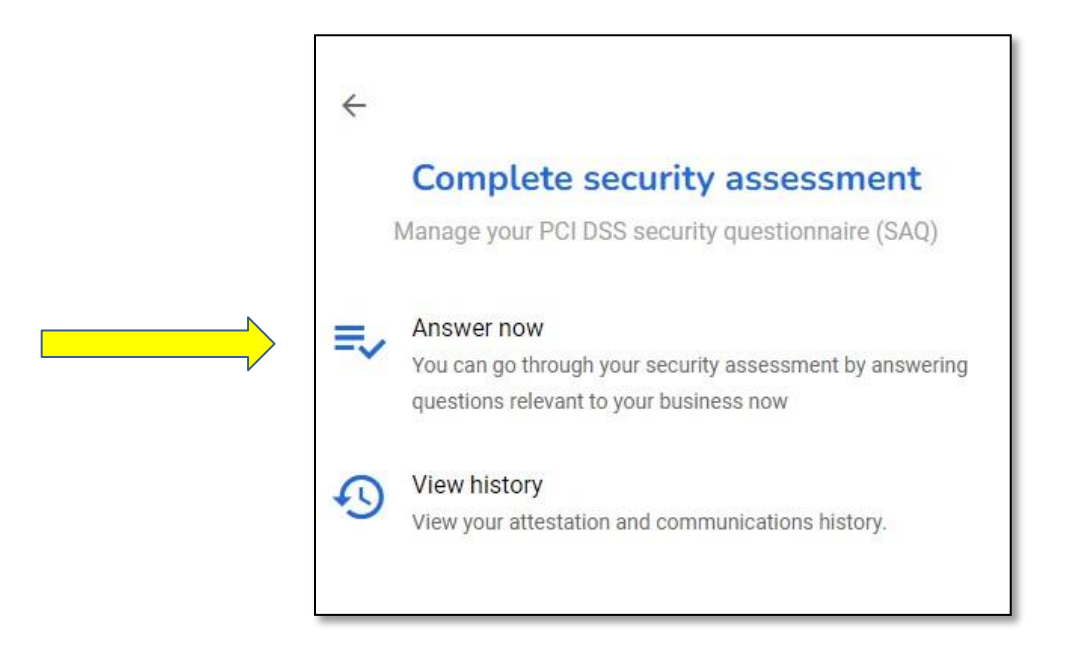

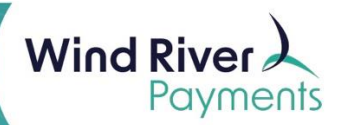

- 3. The questionnaire will have three sections to complete. As each section is complete, a teal check mark will replace the gray circles displayed in the **Sections** box below.
  - The numbers in the box represent how many unanswered questions remain and will update as each question is answered.
- 4. Navigate through the questions by answering Yes to all questions.
  - When a question is answered, it will automatically skip to the next required question to complete.

| Show me: Show Help Text: Yes No                                                                      | Sections                                     |
|----------------------------------------------------------------------------------------------------|----------------------------------------------|
| Diago note como anoverse questione may remain obsurn in order te provide enprendiste context statue  | 1 Protect Account Data                       |
| riease note, some answered questions may remain snown in order to provide appropriate context status | 5 Implement Strong Access                    |
| Protect Account Data                                                                                 |                                              |
| Requirement 3: Protect Stored Account Data                                                           | 5 Maintain an Information<br>Security Policy |
| Processes and mechanisms for protecting stored account data are defined and understood               | Confirm your compliance                      |
| Storage of account data is kept to a minimum.                                                        | -                                            |

- 5. After completing all three sections, **Confirm your Compliance** by reviewing the information in all of the dropdown sections on this page:
  - Your organization information details
  - Type of business
  - Description of environment
  - Eligibility to complete SAQ P2PE
  - Acknowledge of status and attestation
  - Merchant Executive Officer
  - Attestation
  - 0

| Confirm your compliance                                                    | Castiana                                    |
|----------------------------------------------------------------------------|---------------------------------------------|
| lease review the form below and ensure an sections are conect and complete | Sections                                    |
| ✓ Your organization information details                                    | Protect Account Data                        |
| Company name Contact name* Wind River Test - MX Team Test Account          | Implement Strong Access<br>Control Measures |
| C Telephone numbers                                                        | Maintain an Information<br>Security Policy  |
| Title 608.442.4223                                                         | X Confirm your compliance                   |

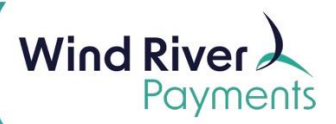

6. Select **Confirm Your Attestation** to complete the SAQ.

| ✓ Type of business                                                                                                    | ~ |
|----------------------------------------------------------------------------------------------------|---|
| ✓ Description of environment                                                                                                    | ~ |
| ✓ Eligibility to complete SAQ P2PE                                                                                                    | ~ |
| ✓ Acknowledgement of status and attestation                                                                                                    | ~ |
| ✓ Merchant Executive Officer                                                                                                    | ~ |
| ✓ Attestation                                                                                                    | ^ |
| <ul> <li>Information for Submission.</li> <li>Based on the results noted in the SAQ P2PE dated Apr 1, 2022, the signatories identified in Parts 1.1, assert(s) the following compliance status for the entity identified in Part 2 of this document as of Apr 1, 2022:</li> <li>Compliant: All sections of the PCI DSS SAQ are complete, all questions answered affirmatively, resulting in an overall COMPLIANT rating; thereby Wind River Test Account has demonstrated full compliance with the PCI DSS.</li> </ul> |   |
|                                                                                                    |   |

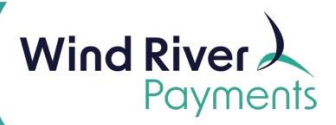

7. After confirming, it will redirect to the **PCI Dashboard**, where it will display a passing status compliance status.

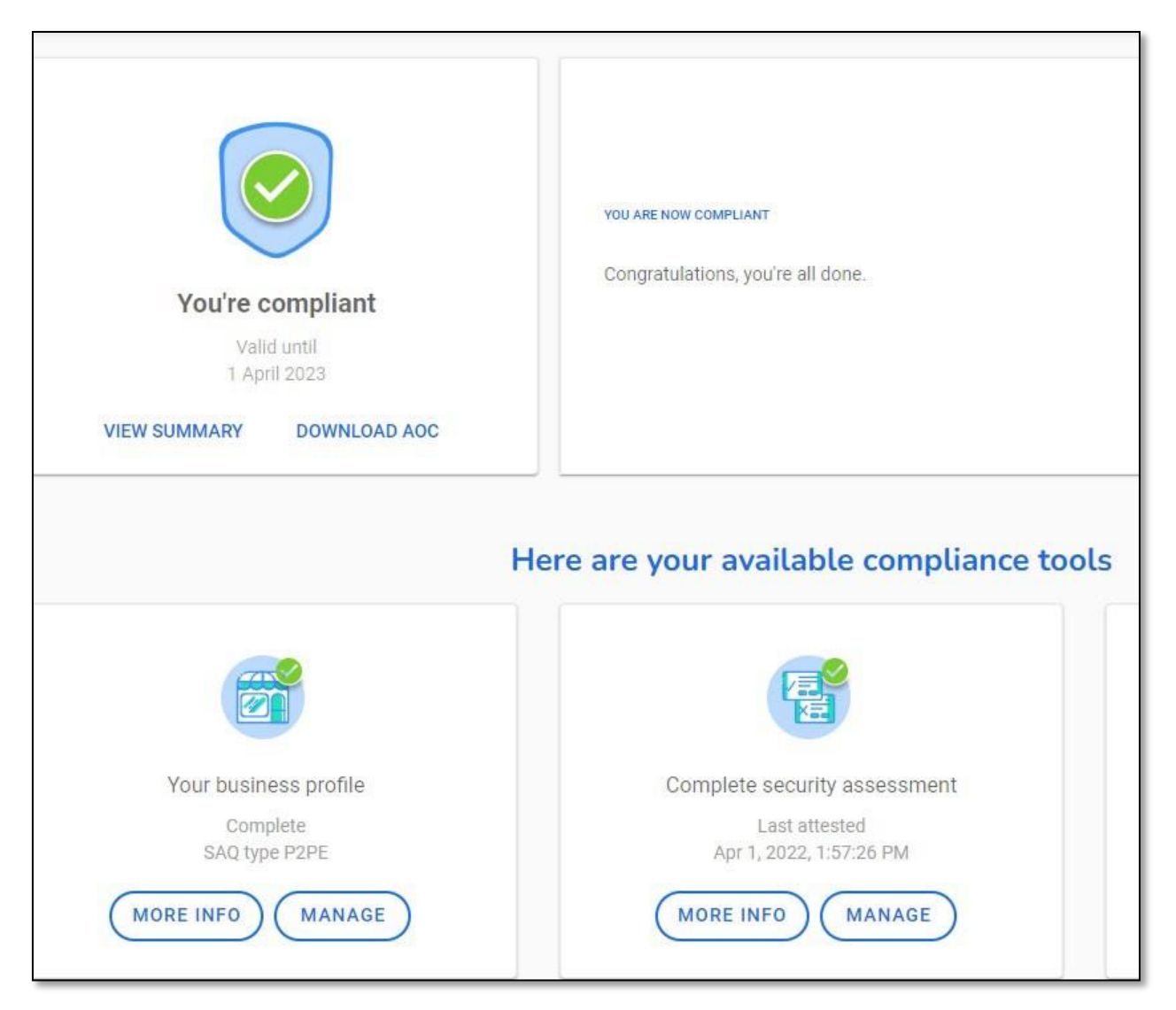

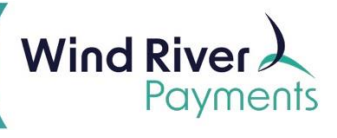

## **Renewal Directions**

1. Click Begin Step.

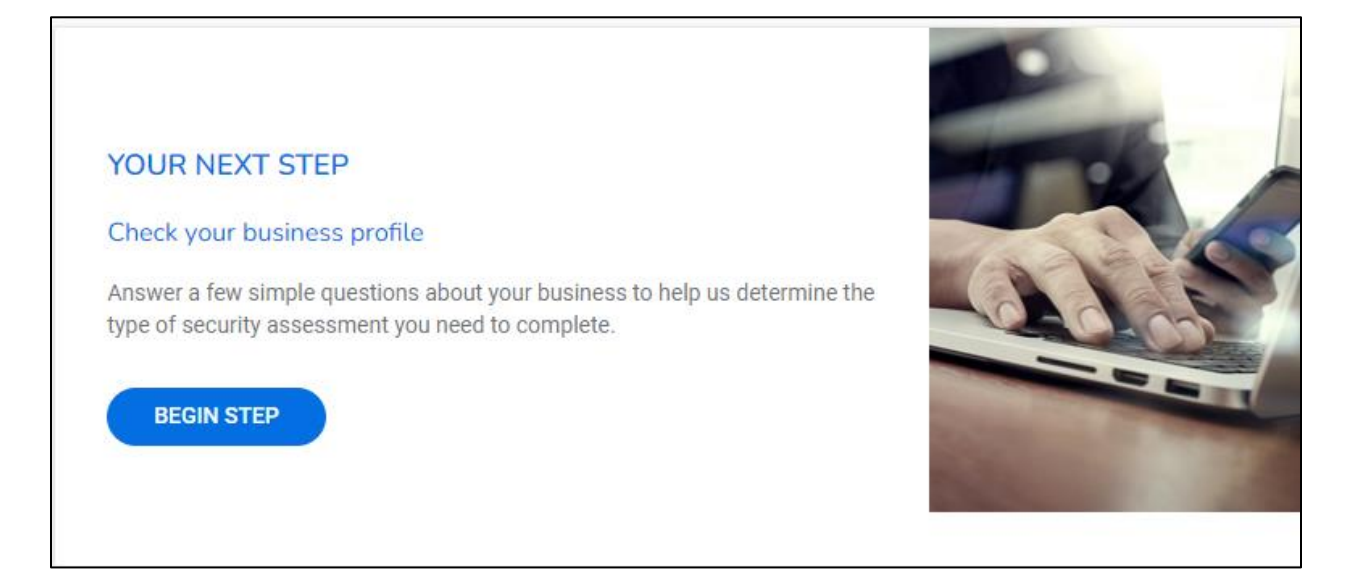

#### 2. Click Start Business Profile.

| Wh | nat's next?                                                                                                    |  |
|----|----------------------------------------------------------------------------------------------------|--|
| 1  | We will ask you some questions<br>Mostly around how your business is set up to handle credit and debit card payments. Your answers help us to figure out the level<br>of security risks that your business may have so we only ask you questions relevant to your business. |  |
| 2  | We will help you protect your business<br>To help you understand the areas of your business that might be at risk, you will be brought through your security assessment and<br>any scanning if needs be.                                                                    |  |
| 3  | Confirm your business is secure<br>You will be asked to confirm and validate your responses and any scanning tasks that you were required to undertake. PCI DSS<br>refer to this as your Attestation of Compliance (AoC).                                                   |  |
|    | START BUSINESS PROFILE                                                                                                    |  |

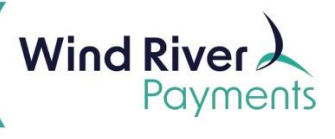

3. Click the circle next to Expert and then click Next.

| Pick an assessment method |                                                                                                    |
|---------------------------|----------------------------------------------------------------------------------------------------|
|                           | O Guide Me - Choose this option to receive step-by-step guidance throughout the compliance validation process. Next series of questions will help determine your PCI scope. Your PCI scope is used to ensure the right PCI requirements for your business type are covered. |
|                           | Expert - Choose this option to be able to select from a list of available PCI SAQ forms to complete without step-by-step guidance. Next series of questions will help recommend a SAQ form.                                                                                 |
|                           | O Upload - Choose this option if you are already certified with another provider and need to upload your compliance documents to this account                                                                                                    |
|                           | NEXT                                                                                                    |

4. Answer the Service Provider and Multiple Provider questions then click Next.

| Does your coi<br>processors, pa | npany share cardholder data with any third-party service providers (for example, Qualified Integrator & Resellers (QIR), gateways, payment<br>ayment service providers (PSP), web-hosting companies, airline booking agents, loyalty program agents, etc.)? |
|---------------------------------|----------------------------------------------------------------------------------------------------|
| ⊖ Yes                           | ⊖ No                                                                                                    |
| Multiple                        | Acquirer                                                                                                    |
|                                 |                                                                                                    |
| Does your cor                   | mpany have a relationship with more than one acquirer (e.g. merchant services provider, bank, etc.)?                                                                                                    |
| Does your cor                   | mpany have a relationship with more than one acquirer (e.g. merchant services provider, bank, etc.)?                                                                                                    |

5. Answer the Password Policy question then click Next.

| Do you enforce<br>devices, comp                 | e a minimum password length of seven characters, containing both numeric and alphabetic characters, for user accounts on all POS<br>uters and systems in your business?                                                                                                    | ?            |
|-------------------------------------------------|----------------------------------------------------------------------------------------------------|--------------|
| ⊖ Yes                                           | ○ No                                                                                                    |              |
| Please note: A<br>otherwise a m<br>commerce weł | fter 31st March 2025, you will need to enforce a minimum password length of twelve characters (where twelve characters are support<br>inimum of eight characters is required). This also applies to passwords used by all non-customer users and administrators with access<br>osites/webservers. | ed,<br>to e- |

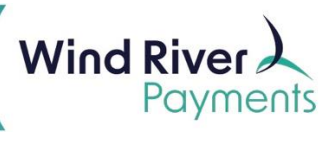

٦

6. Answer the Third Party Managed System Service Providers question then click **Next**.

| Third Party Managed System Service Providers                                                                                                    |                                                                                                    |
|----------------------------------------------------------------------------------------------------|----------------------------------------------------------------------------------------------------|
| Do you have relationships with one or more third-party service providers that manage system compon<br>example, via network security control services, anti-malware services, security incident and event man<br>hosting services, and IaaS, PaaS, SaaS, and FaaS cloud provider? | nents included in the scope of this assessment, for<br>nagement (SIEM), contact and call centers, web- |
| ⊖ Yes ⊖ No                                                                                                    |                                                                                                    |
| PREVIOUS                                                                                                    | NEXT                                                                                                   |

7. Answer the Other Third-Party Service Providers question then click Next.

|                                                                                    | mact the security of your company's cardholder data environment |
|------------------------------------------------------------------------------------|-----------------------------------------------------------------|
| (CDE)? For example, vendors providing support via remote access, and/or bespoke so | ftware developers.                                              |
| O Yes O No                                                                         |                                                                 |
| PREVIOUS                                                                           | NEXT                                                            |

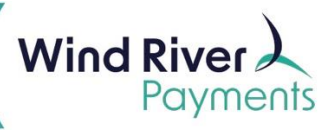

8. Fill out the summary information then click Next.

| Please provide the information requested belov                               | . This will form part of your Attestation of Compliance                 |                                          |
|------------------------------------------------------------------------------|-------------------------------------------------------------------------|------------------------------------------|
| .ist your business premises type(s) and a sumr<br>centres, call centres etc) | ary of locations that are relevant to your PCI DSS assessment (eg, reta | ail outlets, corporate offices, data 🛛 🥐 |
|                                                                              |                                                                         |                                          |
|                                                                              |                                                                         |                                          |
|                                                                              |                                                                         |                                          |
| 1/4000                                                                       |                                                                         |                                          |
| Senerally, how does your business store, proces                              | s and/or transmit cardholder data?                                      |                                          |
|                                                                              |                                                                         |                                          |
|                                                                              |                                                                         |                                          |
|                                                                              |                                                                         |                                          |
|                                                                              |                                                                         |                                          |
|                                                                              | ĥ                                                                       |                                          |
| //4000                                                                       | 1                                                                       |                                          |
| /4000<br>Briefly describe the environment and/or system                      | covered by this assessment                                              |                                          |
| /4000<br>Briefly describe the environment and/or system                      | covered by this assessment ?                                            |                                          |
| //4000<br>Briefly describe the environment and/or system                     | covered by this assessment                                              |                                          |
| /4000<br>Sriefly describe the environment and/or system                      | covered by this assessment ?                                            |                                          |
| /4000<br>Briefly describe the environment and/or system                      | covered by this assessment                                              |                                          |
| //4000<br>3riefly describe the environment and/or system                     | covered by this assessment ?                                            |                                          |

9. Click Manage in the Complete Security Assessment box (the number of questions may vary).

|                                                    | Here are your available compliance tools                                       |                                             |
|----------------------------------------------------|--------------------------------------------------------------------------------|---------------------------------------------|
|                                                    |                                                                                |                                             |
| Your business profile<br>Complete<br>SAQ type P2PE | Complete security assessment<br>12 Unanswered questions<br>0 Remediation tasks | Document Repository<br>Contains 3 documents |
| MORE INFO MANAGE                                   | MORE INFO MANAGE                                                               | UPLOAD VIEW DOCUMENTS                       |
|                                                    |                                                                                |                                             |

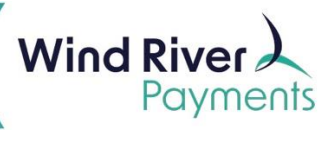

#### 10. Click Answer Now.

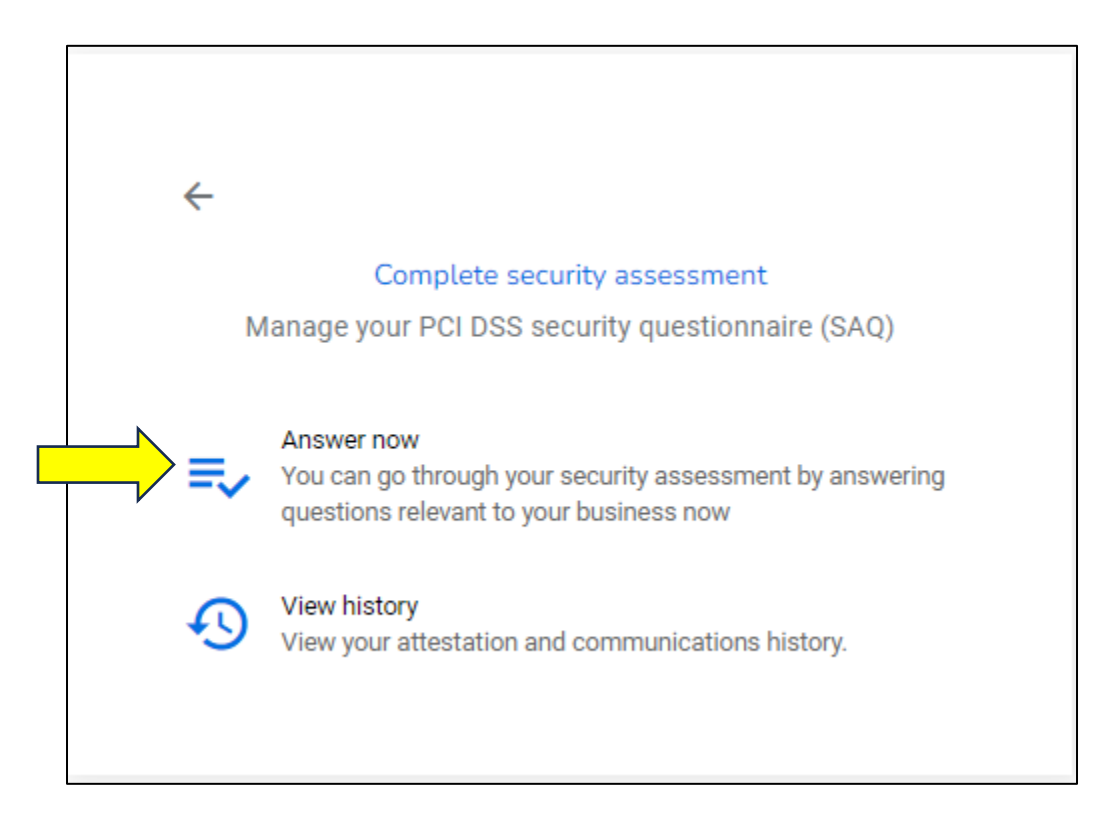

11. Answer **Yes** to all the unanswered questions (the number of questions may vary).

| Show me: Show Help Text: Yes No                                                                      | Sections                                     |
|----------------------------------------------------------------------------------------------------|----------------------------------------------|
| Diagon noto, nome ensuered questione meu remein obcum in order to provide ensemptiote contaut status | 1 Protect Account Data                       |
| Please note, some answered questions may remain shown in order to provide appropriate context status | 5 Implement Strong Access                    |
| Protect Account Data                                                                                 |                                              |
| Requirement 3: Protect Stored Account Data                                                           | 5 Maintain an Information<br>Security Policy |
| Processes and mechanisms for protecting stored account data are defined and understood               | Confirm your compliance                      |
| Storage of account data is kept to a minimum.                                                        |                                              |

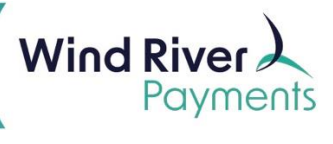

12. Click **Confirm Your Compliance** (if not already in that section).

| ease review the form below and ensure al  | sections are correct and complete | Sections                                    |
|-------------------------------------------|-----------------------------------|---------------------------------------------|
| Your organization information detail      | S                                 | Protect Account Data                        |
| Company name<br>Wind River Test - MX Team | Contact name*<br>Test Account     | Implement Strong Access<br>Control Measures |
|                                           | Telephone numbers                 | Maintain an Information<br>Security Policy  |
| Title                                     | 608.442.4223                      | $\mathbf{x}$ Confirm your compliance        |

#### 13. Click Confirm Your Attestation.

| ✓ Type of business                                                                                                    | ~ |
|----------------------------------------------------------------------------------------------------|---|
| ✓ Description of environment                                                                                                    | ~ |
| ✓ Eligibility to complete SAQ P2PE                                                                                                    | ~ |
| ✓ Acknowledgement of status and attestation                                                                                                    | ~ |
| ✓ Merchant Executive Officer                                                                                                    | ~ |
| ✓ Attestation                                                                                                    | ^ |
| <ul> <li>Information for Submission.</li> <li>Based on the results noted in the SAQ P2PE dated Apr 1, 2022, the signatories identified in Parts 1.1, assert(s) the following compliance status for the entity identified in Part 2 of this document as of Apr 1, 2022:</li> <li>Compliant: All sections of the PCI DSS SAQ are complete, all questions answered affirmatively, resulting in an overall COMPLIANT rating; thereby Wind River Test Account has demonstrated full compliance with the PCI DSS.</li> </ul> |   |
| CONFIRM YOUR ATTESTATION                                                                                                    |   |